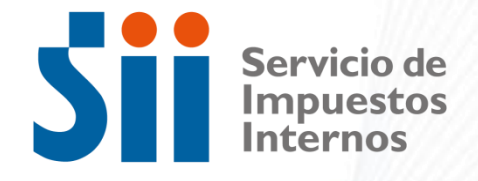

# Aplicación Inicio de Actividades Por Internet

SD de Asistencia al Contribuyente | Dpto. de Atención y Asistencia | Área RIAC

29 de noviembre de 2016

# DESCRIPCION

Esta aplicación permitirá a los contribuyentes personas naturales y jurídicas, iniciar y reiniciar actividades por internet agregando hasta 7 códigos de actividad económica.

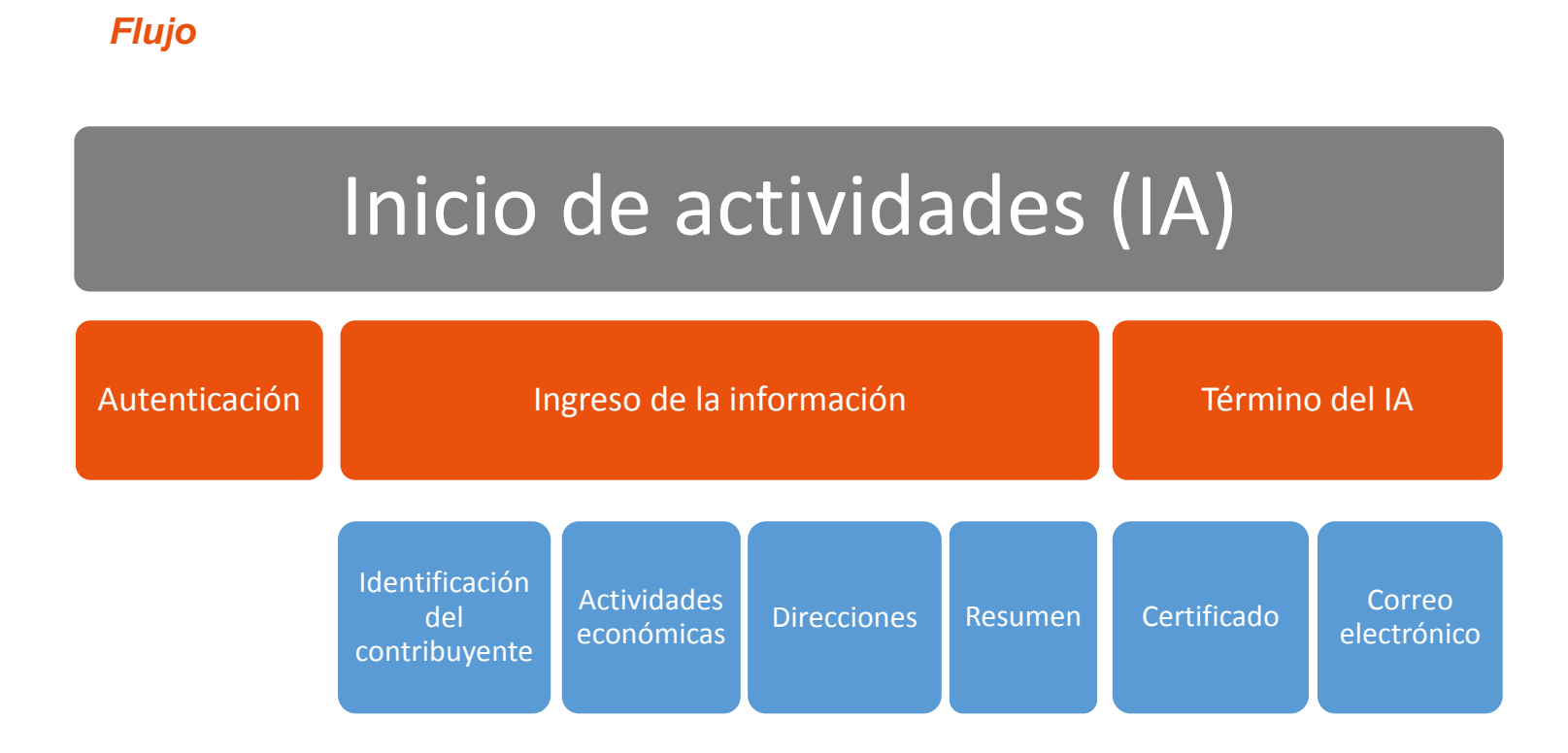

# ACCESO

La aplicación esta disponible en Internet, menú Registro de Contribuyentes, sección Inicio de Actividades.

Con esta aplicación se refunden las 4 opciones de inicio en una.

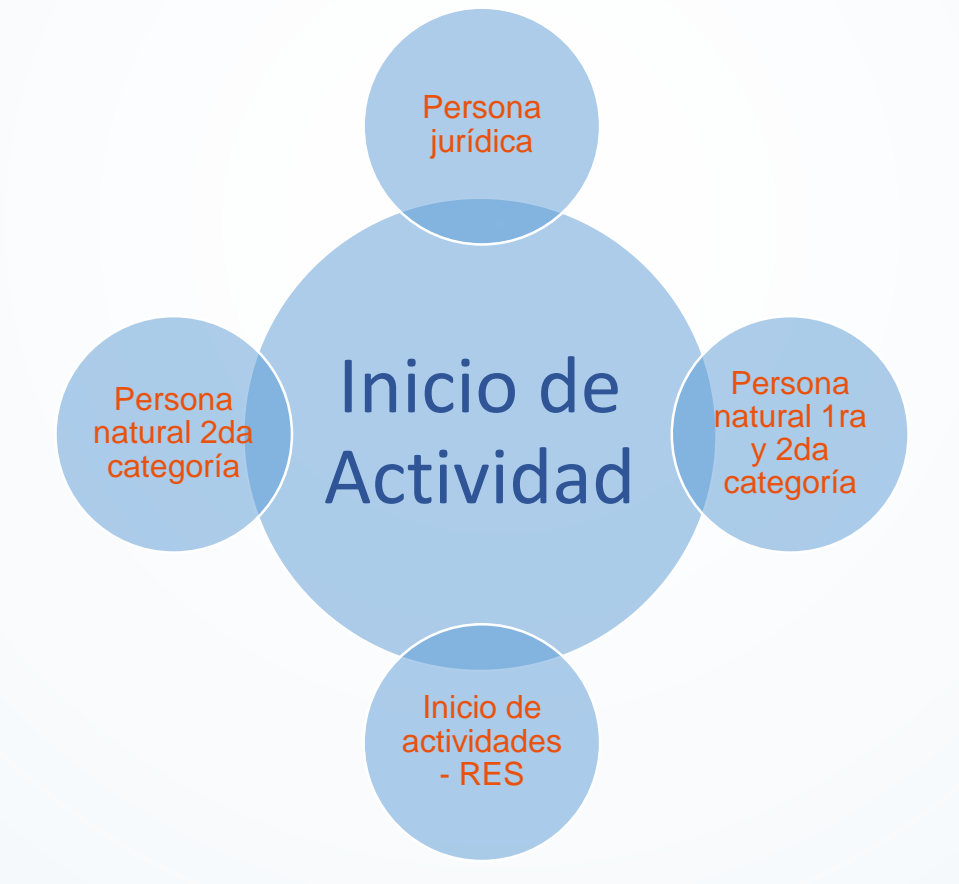

# **APLICACION**

La aplicación es autenticada y puede ser accedida por el propio contribuyente con su RUT y clave secreta, como también por el representante legal de una persona jurídica. Bastando contar con clave secreta personal.

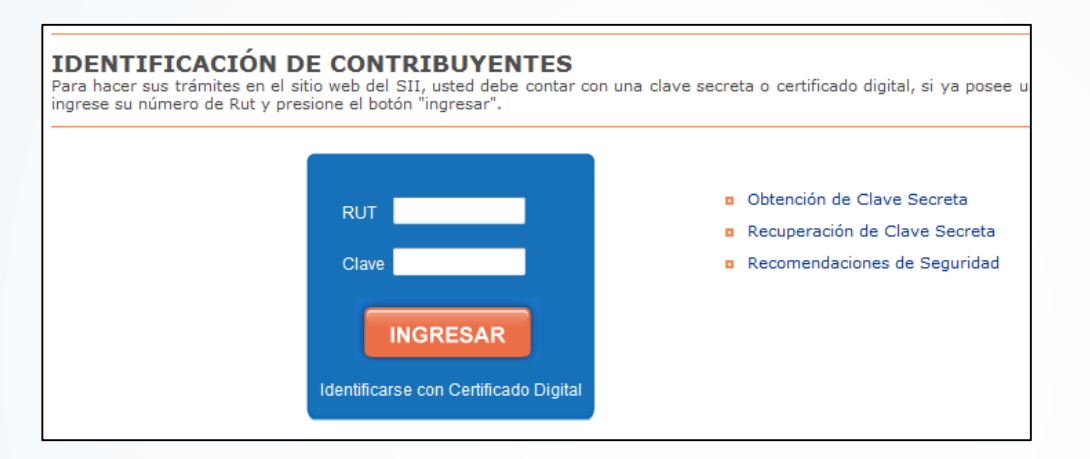

Una vez autenticado, el usuario debe ingresar el RUT de la persona que iniciará actividades.

Para pasar a la etapa siguiente deberá presionar Continuar.

| A      | Mi SII    | Registro de<br>Contribuyentes | Impuestos<br>Mensuales | Factura<br>Electrónica | Boleta de<br>Honorarios | Renta | Declaraciones<br>Juradas | Bienes<br>Raíœs | Situación<br>Tributaria | Tasación de<br>Vehículos | Libros<br>Contables | Infracciones y<br>Condonaciones |
|--------|-----------|-------------------------------|------------------------|------------------------|-------------------------|-------|--------------------------|-----------------|-------------------------|--------------------------|---------------------|---------------------------------|
|        |           |                               |                        |                        |                         |       |                          |                 |                         |                          |                     |                                 |
| DE     | CLAR      | ACIÓN J                       | URADA                  | INICIC                 | DE AC                   | TIVI  | DADES                    |                 |                         |                          |                     |                                 |
| Inforr | nación d  | el Contribuyen                | ite                    |                        |                         |       |                          |                 |                         |                          |                     |                                 |
|        |           |                               |                        |                        |                         |       | RUT                      |                 |                         |                          |                     |                                 |
|        |           |                               |                        |                        |                         |       | -                        |                 |                         |                          |                     |                                 |
|        | Continuar |                               |                        |                        |                         |       |                          |                 |                         |                          |                     |                                 |

# Pestaña Identificación

Si

Esta página muestra la información que registra el contribuyente <u>Persona Jurídica o entidad sin personalidad</u> jurídica en las bases de datos del SII. Dicha información no es editable desde esta aplicación, es solo una pantalla de visualización.

Al presionar Continuar pasará a la página siguiente: Pestaña Actividades.

| DECLARACIÓN JURADA INICIO DE ACTIVIDADES |                                                  |                        |                 |                  |                           |           |   |                  |              |  |  |
|------------------------------------------|--------------------------------------------------|------------------------|-----------------|------------------|---------------------------|-----------|---|------------------|--------------|--|--|
| Identificació                            | Actividade                                       | es Direcciones         | Resumen         |                  |                           |           |   |                  |              |  |  |
| Información General                      |                                                  |                        |                 |                  |                           |           |   |                  |              |  |  |
| Contribuyente                            |                                                  |                        |                 |                  |                           |           |   |                  |              |  |  |
|                                          | 777777777 INMOBILIARIA Y COMERCIAL KASI LIMITADA |                        |                 |                  |                           |           |   |                  |              |  |  |
| Información de Representantes            |                                                  |                        |                 |                  |                           |           |   |                  |              |  |  |
|                                          |                                                  |                        |                 | Forma de Actuaci | ón                        |           |   |                  |              |  |  |
|                                          |                                                  |                        |                 | CUALQUIERA       |                           |           |   |                  |              |  |  |
|                                          |                                                  |                        |                 | Representantes   |                           |           |   |                  |              |  |  |
| R                                        | JT⊾                                              |                        |                 | Nombres          | es Fecha Repres.          |           |   |                  |              |  |  |
| 2222222-2                                |                                                  | IGNACIA PAZ MATA       | MALA            |                  |                           |           |   | 25-05            | 5-2015       |  |  |
| Información de                           | Capital                                          |                        |                 |                  |                           |           |   |                  |              |  |  |
| \$ Cap                                   | oital Enterado                                   | \$ C                   | apital por Ente | erar F           | Fecha Capital por Enterar |           |   | \$ Total Capital |              |  |  |
| 3                                        | 5.000.000                                        |                        |                 |                  |                           |           |   | 35.000.0         | 00           |  |  |
| Información de                           | los Socios                                       |                        |                 |                  |                           |           |   |                  |              |  |  |
|                                          |                                                  |                        |                 | Socios           |                           |           |   |                  |              |  |  |
| RUT                                      |                                                  | Nombre                 | o Razón Socia   | ı                |                           | % Capital | % | Utilidades       | F. Incorpor. |  |  |
| 11111111-1                               | PACITA PADILL                                    | ACITA PADILLA GONZALEZ |                 |                  |                           | 10,000%   |   | 10,000%          | 25-05-2015   |  |  |
| 2222222-2                                | IGNACIA PAZ M                                    | IATAMALA               |                 |                  |                           | 90,000%   |   | 90,000%          | 25-05-2015   |  |  |
|                                          | TOTALES                                          |                        |                 |                  |                           | 100,000%  | 1 | 100,000%         |              |  |  |
|                                          | Continuar                                        |                        |                 |                  |                           |           |   |                  |              |  |  |

#### **Pestaña Actividades**

En caso de estar declarando el Inicio de Actividades fuera de plazo (después de 2 meses a aquel) la aplicación enviará mensajería indicando que de ser correcta la fecha de inicio ingresada deberá realizar el trámite en Oficinas del SII.

| Identificación Actividades               | Direcciones Resumen                                                                                                    |                                             |
|------------------------------------------|----------------------------------------------------------------------------------------------------|---------------------------------------------|
| formación General                        |                                                                                                    |                                             |
|                                          | Contribuyente                                                                                                    | Todo contribuyento dob                      |
|                                          | 7777777777 INMOBILIARIA Y COMERCIAL KASI LIMITADA                                                                                                    | ingroeer up require deb                     |
| icio de su Actividad                     |                                                                                                    | todas las actividades d                     |
| Ingrese la fecha de inicio               | Ingrese descripción de las actividades que desarrollará                                                                                                    | desarrollará.                               |
| 29-11-2016                               |                                                                                                    |                                             |
|                                          |                                                                                                    |                                             |
| Usaré Docur<br>Categoría<br>Afectos a IV | icio de actividades está fuera de plazo. Si la fecha ingresada es correcta, o<br>ámite en la Unidad correspondiente a su domicilio.<br>Cerrar                       | debe <sub>goría</sub> ©<br>sociedades       |
| Usaré Docur<br>Categoría<br>Afectos a IV | icio de actividades está fuera de plazo. Si la fecha ingresada es correcta, o<br>ámite en la Unidad correspondiente a su domicilio.<br>Cerrar<br>Descripción Afecto | debe goría sociedades ©<br>IVA Título Elim. |

# Pestaña Actividades

Para acceder a las actividades, el contribuyente debe seleccionar tipo de documento que requiere emitir y en base a esa elección, al presionar botón "Seleccionar Actividades" se desplegará una lista de códigos.

| Las personas naturales,             | DECLARACIÓN JURADA                                                                 | INICIO DE ACTIVIDA                                                | DES                                  |                                                            |    |  |  |  |  |  |
|-------------------------------------|------------------------------------------------------------------------------------|-------------------------------------------------------------------|--------------------------------------|------------------------------------------------------------|----|--|--|--|--|--|
| agregar actividades de              | Actividades Direcciones Res                                                        | umen                                                              |                                      |                                                            |    |  |  |  |  |  |
| 1ra y 2da categoría.                | Información General                                                                |                                                                   |                                      |                                                            |    |  |  |  |  |  |
| , 3                                 |                                                                                    | Contrib                                                           | uvente                               |                                                            |    |  |  |  |  |  |
|                                     | 66666666-6 ANDRES NAVARRO HAEUSSLER                                                |                                                                   |                                      |                                                            |    |  |  |  |  |  |
| Las Soc. LI DAS pueden              |                                                                                    | COCCESS OF ANDRES IN                                              |                                      |                                                            |    |  |  |  |  |  |
| optar por iniciar en 1ra o          | Inicio de su Actividad                                                             |                                                                   |                                      |                                                            |    |  |  |  |  |  |
| en 2da categoría de                 | Ingrese la fecha de inicio Ingrese descripción de las actividades que desarrollará |                                                                   |                                      |                                                            |    |  |  |  |  |  |
| forma excluvente.                   | 29.11.2016                                                                         |                                                                   |                                      |                                                            |    |  |  |  |  |  |
|                                     | 2011 2010                                                                          |                                                                   |                                      |                                                            |    |  |  |  |  |  |
|                                     | Utilización de Documentos Tributario                                               | s                                                                 |                                      |                                                            |    |  |  |  |  |  |
|                                     | Según los document                                                                 | os tributarios a usar, seleccione las a                           | ctividades económicas que desarroll  | ará en el corto plazo.                                     |    |  |  |  |  |  |
| Las Personas naturales que agreguen | Usaré Documentos de 1ra<br>Categoría<br>Afectos a IVA                              | Usaré Documentos de 1ra<br>Categoría<br>Exentos o no Afectos a IV | Usaré Docur<br>(Sólo para p<br>Ltda) | nentos de 2da Categoría<br>versonas naturales y sociedades | •  |  |  |  |  |  |
| actividades de 1ra                  |                                                                                    | Seleccionar Activid                                               | ades VerDoctos                       |                                                            |    |  |  |  |  |  |
| categoría están                     | Actividades seleccionadas                                                          |                                                                   |                                      |                                                            |    |  |  |  |  |  |
| obligadas a informar el             | Código                                                                             | Descripción⊾                                                      | Categoría                            | Afecto IVA Título Elim                                     | a. |  |  |  |  |  |
| Capital inicial.                    |                                                                                    | Puede inscribir ha                                                | sta 7 actividades                    |                                                            |    |  |  |  |  |  |
|                                     | Ver todas las Actividades                                                          |                                                                   |                                      |                                                            |    |  |  |  |  |  |
|                                     | Ingreso del Capital                                                                |                                                                   |                                      |                                                            |    |  |  |  |  |  |
|                                     | \$ Capital Enterado                                                                | \$ Capital por Enterar                                            | Fecha Capital por Enterar            | \$ Total Capital                                           |    |  |  |  |  |  |
|                                     |                                                                                    |                                                                   | dd-mm-yyyy                           |                                                            |    |  |  |  |  |  |
|                                     |                                                                                    |                                                                   |                                      |                                                            |    |  |  |  |  |  |
|                                     |                                                                                    | Continua                                                          | r Salir                              |                                                            |    |  |  |  |  |  |
| SII.CI                              |                                                                                    |                                                                   |                                      |                                                            |    |  |  |  |  |  |

### Pestaña Actividades

Una vez que el contribuyente ha seleccionado el documento tributario y presiona el botón Seleccionar Actividades se desplegará una lista de códigos acorde a su elección, desde la cual deberá seleccionar las actividades que realizará.

|               | BUSCAR ACTIVIDADES ECONÓMICAS |                                                      |           |            |            |                  |  |  |  |  |  |
|---------------|-------------------------------|------------------------------------------------------|-----------|------------|------------|------------------|--|--|--|--|--|
| Busca         | ir -                          |                                                      |           |            |            |                  |  |  |  |  |  |
| Sel. Código 🛦 |                               | Descripción                                          | Categoría | Afecto IVA | Título     | Detalle          |  |  |  |  |  |
|               | 011111                        | CULTIVO DE TRIGO                                     | PRIMERA   | SI         | NO         | Ver              |  |  |  |  |  |
|               | 011112                        | CULTIVO DE MAIZ                                      | PRIMERA   | SI         | NO         | Ver              |  |  |  |  |  |
|               | 011113                        | CULTIVO DE AVENA                                     | PRIMERA   | SI         | NO         | Ver              |  |  |  |  |  |
|               | 011114                        | CULTIVO DE ARROZ                                     | PRIMERA   | SI         | NO         | Ver              |  |  |  |  |  |
| 1             | 011115                        | CULTIVO DE CEBADA                                    | PRIMERA   | SI         | NO         | Ver              |  |  |  |  |  |
| 1             | 011119                        | CULTIVO DE OTROS CEREALES                            | PRIMERA   | SI         | NO         | Ver              |  |  |  |  |  |
|               | 011121                        | CULTIVO FORRAJEROS EN PRADERAS NATURALES             | PRIMERA   | SI         | NO         | Ver              |  |  |  |  |  |
| 1             | 011122                        | CULTIVO FORRAJEROS EN PRADERAS MEJORADAS O SEMBRADAS | PRIMERA   | SI         | NO         | Ver              |  |  |  |  |  |
|               | 011131                        | CULTIVO DE POROTOS O FRIJOL                          | PRIMERA   | SI         | NO         | Ver              |  |  |  |  |  |
| <b></b>       | 011132                        | CULTIVO, PRODUCCION DE LUPINO                        | PRIMERA   | SI         | NO         | Ver              |  |  |  |  |  |
|               | 011139                        | CULTIVO DE OTRAS LEGUMBRES                           | PRIMERA   | SI         | NO         | Ver              |  |  |  |  |  |
|               | 011141                        | CULTIVO DE PAPAS                                     | PRIMERA   | SI         | NO         | Ver              |  |  |  |  |  |
|               | 011142                        | CULTIVO DE CAMOTES O BATATAS                         | PRIMERA   | SI         | NO         | Ver              |  |  |  |  |  |
|               | 011149                        | CULTIVO DE OTROS TUBERCULOS N.C.P                    | PRIMERA   | SI         | NO         | Ver              |  |  |  |  |  |
| 1             | 011151                        | CULTIVO DE RAPS                                      | PRIMERA   | SI         | NO         | Ver              |  |  |  |  |  |
| ~~            | <                             | Página 1 de 42 >> Agregar Cancelar                   |           |            | Desplegand | lo 1 - 15 de 626 |  |  |  |  |  |

Presionando Agregar, se traspasan las actividades seleccionadas a la grilla de la pestaña Actividades.

Luego presionando el botón Continuar, pasará a la pestaña Direcciones.

#### sii.cl

# **Pestaña Direcciones**

| Servicio de<br>Impuestos<br>Internos                                  |                                  |                               | Rut: 3333333-3                         | dentificar Nuevo<br>Contribuyente | Cerrar<br>Sesión       | 11 0                 | 🖻 🔊 🔎                                                  |                                   |
|-----------------------------------------------------------------------|----------------------------------|-------------------------------|----------------------------------------|-----------------------------------|------------------------|----------------------|--------------------------------------------------------|-----------------------------------|
| Mi SII         Registro de<br>Contribuyentes         Impue<br>Mensu   | stos Factura<br>ales Electrónica | Boleta de<br>Honorarios Renta | Declaraciones Bienes<br>Juradas Raíces | Situación Ta:<br>Tributaria V     | sación de<br>/ehículos | Libros<br>Contables  | Infracciones y<br>Condonaciones                        |                                   |
| DECLARACIÓN JURAD<br>Actividades Direcciones R<br>Información General | A INICIO                         | DE ACTIVIDA                   | ADES                                   |                                   |                        | La<br>lo<br>qu<br>co | a mensajerí<br>s campos c<br>ue no han s<br>ompletados | a indicará<br>obligatorios<br>ido |
|                                                                       |                                  | Contri<br>3333333-3 ANDRES    | i <b>buyente</b><br>NAVARRO HAEUSSLER  |                                   |                        | Pa                   | ara continu                                            | ar presione                       |
| Domicilio Principal                                                   |                                  |                               |                                        |                                   |                        | el<br>no             | botón del r<br>ombre.                                  | nismo                             |
| *Región                                                               |                                  | *Co                           | muna                                   |                                   | R                      | OL                   |                                                        |                                   |
| REGION METROPOLITANA                                                  | •                                | LA FLORIDA                    | <b></b>                                |                                   | 54                     | - 55                 |                                                        |                                   |
| *Calle                                                                |                                  | Número                        | Bloque                                 |                                   | Dept                   | to./Oficin           | a/Local                                                |                                   |
| CALLE                                                                 |                                  | 55                            |                                        | <b>C</b> 1                        |                        |                      |                                                        |                                   |
| villa/                                                                | Población                        |                               | SANTI                                  |                                   | Dad                    |                      |                                                        |                                   |
| Calidad de Ocupación                                                  |                                  | RUT P                         | opietario                              |                                   | Monto de A             | Arriendo (           | \$)                                                    |                                   |
| PROPIETARIO                                                           | •                                | 644272                        | -2                                     |                                   |                        |                      | • •                                                    |                                   |
| *Correo Electrónico                                                   | para contacto g                  | general                       | *0                                     | *Confirme el correo electrónico   |                        |                      |                                                        |                                   |
| rutdeprueba@sii.cl                                                    |                                  |                               | rutdeprueba@sii.cl                     |                                   |                        |                      |                                                        |                                   |
| Telét                                                                 | *Teléfono Móvil                  |                               |                                        |                                   |                        |                      |                                                        |                                   |
|                                                                       |                                  |                               |                                        | 7777777                           | 77                     |                      |                                                        |                                   |
| Limpiar                                                               |                                  |                               |                                        |                                   |                        |                      |                                                        |                                   |
|                                                                       |                                  | Seleccior                     | ne Dirección                           |                                   |                        |                      |                                                        |                                   |
|                                                                       | Dirección Postal (               | Dirección Urban               | a 🔵 Sin Direcciones p                  | ara Notificar 🖲                   | 0                      |                      |                                                        |                                   |
|                                                                       |                                  | Continu                       | ar Salir                               |                                   |                        |                      |                                                        | 9                                 |

### **Pestaña Direcciones**

El bloque "Seleccione Dirección" de la parte inferior, permite registrar una dirección distinta al domicilio principal para efectos de notificación.

Para registrar un correo electrónico de notificación, debe ingresar a otra aplicación. La opción disponible para ello se encuentra en el menú Registro de contribuyentes.

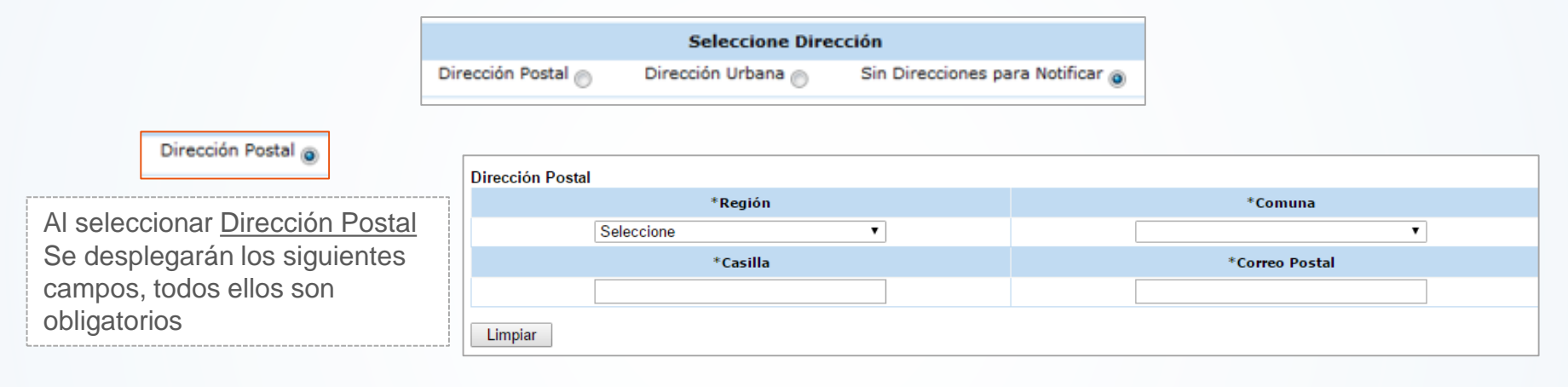

| Dirección Urbana 💿                     | Dirección Urbana |   |         |        |                      |
|----------------------------------------|------------------|---|---------|--------|----------------------|
|                                        | *Región          |   | *Cor    | muna   | ROL                  |
| Al seleccionar <u>Direccion Urbana</u> | Seleccione       | • |         | T      |                      |
| se desplegarán los siguientes          | *Calle           |   | *Número | Bloque | Depto./Oficina/Local |
| campos. Aquellos que son               |                  |   |         |        |                      |
| obligatorios están marcados con        | Villa/Población  |   | *Ciudad |        | Teléfono Fijo        |
| *                                      |                  |   |         |        |                      |
|                                        | Limpiar          |   |         |        |                      |

El ROL de la dirección urbana debe ser distinto del Domicilio principal.

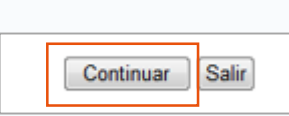

Para pasar a la pestaña Resumen debe presionar el botón Continuar.

#### sii.cl

# Pestaña Resumen

En esta pestaña el contribuyente podrá revisar toda la información ingresada, y volver atrás si lo requiere para modificar algún dato.

En caso de estar correcta la información, para continuar debe <u>aceptar los</u> <u>términos</u> de esta declaración y presionar el botón "<u>Efectuar inicio de</u> <u>actividades</u>".

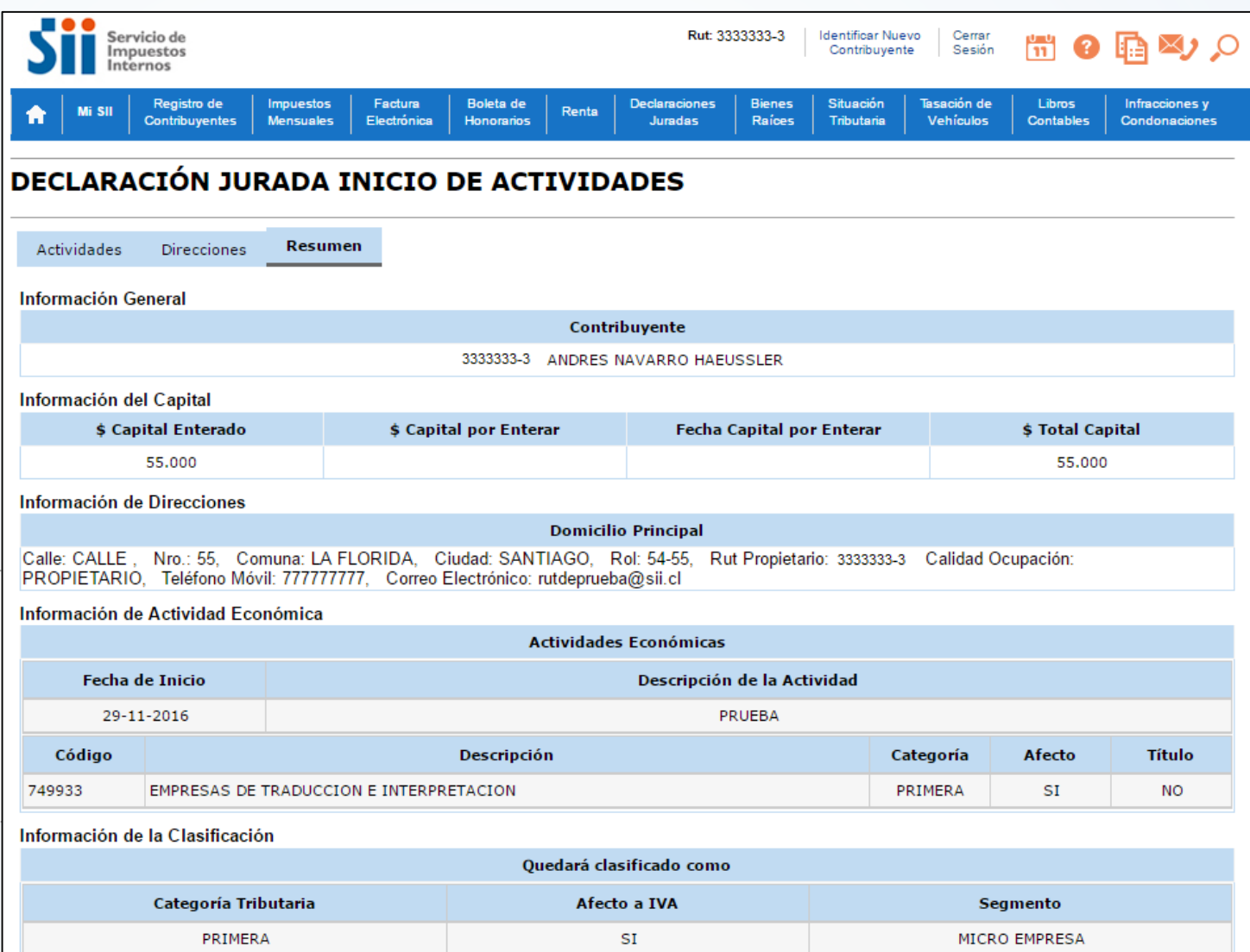

🔲 Declaro que la información indicada en esta declaración, es expresión fiel a la verdad, por lo que asumo la responsabilidad correspondiente.

sii.cl

## Pestaña Resumen

Al pinchar el recuadro "Declaro que la información ......" y seleccionar el botón "Efectuar inicio de actividades" se desplegará una ventana emergente de confirmación, según se muestra:

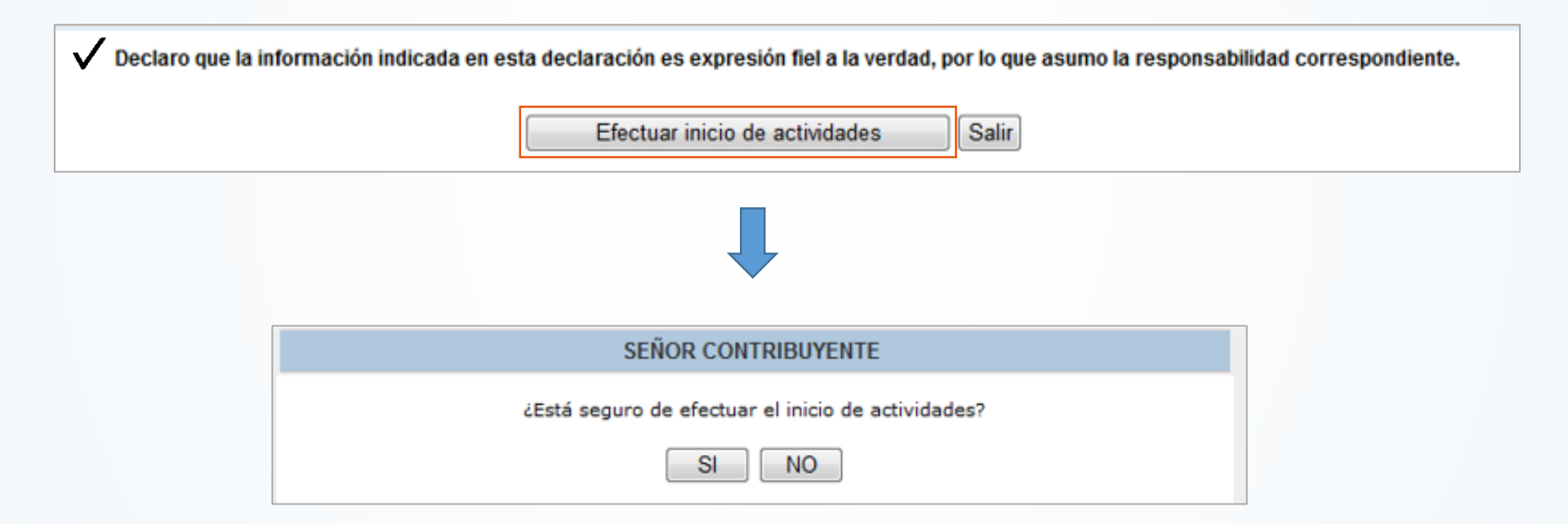

Al confirmar el inicio de actividades se mostrará la <u>clasificación del contribuyente y acreditaciones</u> <u>pendientes</u>, en caso de haberlas. Y simultáneamente se despliega el certificado de Inicio de Actividades y se envía correo electrónico con el resultado del trámite.

Un ejemplo de persona natural con inicio solo en segunda categoría y con actividad relativa a Salud, se muestra:

| DECLARACIÓN JURADA INICIO                                   | DE ACTIVIDADES                                   |                                 |              |
|-------------------------------------------------------------|--------------------------------------------------|---------------------------------|--------------|
| Información General                                         |                                                  |                                 | ZDA GATE     |
|                                                             | Contribuyente                                    |                                 |              |
|                                                             | 1111111-1 RUT DE PRUEBA PERSONA NATURAL          |                                 |              |
| nformación de la Clasificación                              |                                                  |                                 |              |
|                                                             | Clasificación Tributaria                         |                                 |              |
| Categoría Tributaria                                        | Afecto a IVA                                     | Segmento                        |              |
| SEGUNDA                                                     | NO                                               | PERSONA NATURA                  | AL.          |
| reditaciones a efectuar en oficina del SII correspon        | diente a su domicilio                            |                                 |              |
|                                                             | Título Profesional                               |                                 |              |
| Presentar el correspondiente título profesional que acredit | e ejercer la actividad económica SERVICIOS DE ME | DICOS VETERINARIOS EN FORMA INI | DEPENDIENTE. |
|                                                             |                                                  |                                 |              |
|                                                             | Salir                                            |                                 |              |
|                                                             |                                                  |                                 |              |

Para los casos de inicio de actividad en la 1ra categoría de la Ley sobre Impuesto a la Renta, el sistema le indicará las acreditaciones pendientes que resulten.

El contribuyente debe tener presente que para la emisión de documentos que dan derecho a crédito fiscal (facturas, etc.) debe solicitar verificación de actividades, lo que puede realizar a través del sitio web.

|                                                                                                    |                                                                                                    |                                                                                                    | 1RA CATEGORIA                                        |
|----------------------------------------------------------------------------------------------------|----------------------------------------------------------------------------------------------------|----------------------------------------------------------------------------------------------------|------------------------------------------------------|
| Información General                                                                                                    |                                                                                                    |                                                                                                    |                                                      |
|                                                                                                    | Contribuyente                                                                                                    |                                                                                                    |                                                      |
|                                                                                                    | 777777777 RUT DE PRUEBA PERSONA JURIDICA                                                                                                    |                                                                                                    |                                                      |
| nformación de la Clasificación                                                                                                    |                                                                                                    |                                                                                                    |                                                      |
|                                                                                                    | Clasificación Tributaria                                                                                                    |                                                                                                    |                                                      |
| Categoría Tributaria                                                                                                    | Afecto a IVA                                                                                                    | Segmento                                                                                                    |                                                      |
| PRIMERA                                                                                                    | SI                                                                                                    | MICRO EMPRESA                                                                                                    |                                                      |
| Acreditaciones a efectuar en oficina del SII correspond                                                                                                    | iente a su domicilio                                                                                                    |                                                                                                    |                                                      |
|                                                                                                    | Domicilio                                                                                                    |                                                                                                    |                                                      |
| <ol> <li>Puede demostrarse con alguno de los siguientes an</li> <li>Certificado de Dominio vigente del Conservador de</li> <li>Original del certificado de avalúo a nombre del cont</li> <li>Original de la escritura de compra y venta.</li> <li>Original de la factura de compra del inmueble, emit</li> </ol>                                                                                                    | itecedentes:<br>Bienes Raíces.<br>ribuyente.<br>tida por la empresa constructora.                                                                                                    |                                                                                                    |                                                      |
| <ol> <li>Puede demostrarse con alguno de los siguientes an</li> <li>Certificado de Dominio vigente del Conservador de</li> <li>Original del certificado de avalúo a nombre del cont</li> <li>Original de la factura de compra y venta.</li> <li>Original de la factura de compra y venta.</li> <li>Original de la factura de compra del inmueble, emit</li> <li>Carta firmada por el Representante de la empresa<br/>encuentra en proceso de perfeccionamiento los títulos</li> <li>Inmueble Arrendado:</li> <li>Se debe presentar el contrato de arriendo (a nombr<br/>que el contribuyente emita documentos con derecho a<br/>notas de crédito o guías de despacho, el contrato deb</li> <li>En caso de arrendamiento con opción de compra (le<br/>Se supiere revisar el ounto 2:1:3:9 de la Circular Nro.3</li> </ol>                                                                                                    | ntecedentes:<br>Bienes Raices.<br>ribuyente.<br>ida por la empresa constructora.<br>constructora o inmobiliaria que certifica haber ve<br>definitivos.<br>re del contribuyente o de alguno de los socios, e<br>crédito fiscal de IVA, es decir, facturas y en el c<br>erá estar firmado ante Notario u Oficial del Regis<br>rasing), presentar original de contrato.<br>1 de 2007 respecto a la Arceditación de Domicili                                                                                                    | ndido la propiedad a la respectiva persona y<br>n caso de personas jurídicas y otros entes).<br>aso de otros documentos como notas de dé<br>itro Civil (donde no exista Notario).<br>o                                                                                                    | y que se<br>En caso<br>ibito,                        |
| <ol> <li>Puede demostrarse con alguno de los siguientes an</li> <li>Certificado de Dominio vigente del Conservador de</li> <li>Original del certificado de avalúo a nombre del cont</li> <li>Original de la escritura de compra y venta.</li> <li>Original de la escritura de compra y venta.</li> <li>Original de la factura de compra y venta.</li> <li>Original de la factura de compra y venta.</li> <li>Original de la escritura de compra y venta.</li> <li>Original de la factura de compra y venta.</li> <li>Original de la factura de compra y venta.</li> <li>Carta firmada por el Representante de la empresa encuentra en proceso de perfeccionamiento los títulos</li> <li>Inmueble Arrendado:</li> <li>Se debe presentar el contrato de arriendo (a nombr<br/>que el contribuyente emita documentos con derecho a<br/>notas de crédito o guías de despacho, el contrato deb-</li> <li>En caso de arrendamiento con opción de compra (le<br/>Se sugiere revisar el punto 2.1.3.9 de la Circular Nro.3</li> <li>Solicitud de Verificación de Actividades</li> </ol>                                                                                                    | ntecedentes:<br>Bienes Raïces.<br>ribuyente.<br>iida por la empresa constructora.<br>constructora o inmobiliaria que certifica haber ve<br>definitivos.<br>re del contribuyente o de alguno de los socios, e<br>crédito fiscal de IVA, es decir, facturas y en el c<br>erá estar firmado ante Notario u Oficial del Regis<br>easing), presentar original de contrato.<br>1 de 2007 respecto a la Acreditación de Domicili                                                                                                    | ndido la propiedad a la respectiva persona y<br>n caso de personas jurídicas y otros entes).<br>aso de otros documentos como notas de dé<br>itro Civil (donde no exista Notario).<br>o.                                                                                                   | y que se<br>En caso<br>ibito,                        |
| <ol> <li>Puede demostrarse con alguno de los siguientes an<br/>2. Certificado de Dominio vigente del Conservador de<br/>3. Original del certificado de avalúo a nombre del cont<br/>4. Original de la escritura de compra y venta.</li> <li>5. Original de la factura de compra y venta.</li> <li>6. Carta firmada por el Representante de la empresa<br/>encuentra en proceso de perfeccionamiento los titulos<br/>Inmueble Arrendado:</li> <li>1. Se debe presentar el contrato de arriendo (a nombr<br/>que el contribuyente emita documentos con derecho a<br/>notas de crédito o guías de despacho, el contrato deb<br/>2. En caso de arrendamiento con opción de compra (le<br/>Se sugiere revisar el punto 2.1.3.9 de la Circular Nro.3<br/>Solicitud de Verificación de Actividades</li> </ol>                                                                                                    | ntecedentes:<br>Bienes Raïces.<br>ribuyente.<br>tida por la empresa constructora.<br>constructora o inmobiliaria que certifica haber ve<br>definitivos.<br>re del contribuyente o de alguno de los socios, e<br>crédito fiscal de IVA, es decir, facturas y en el c<br>erá estar firmado ante Notario u Oficial del Regis<br>rasing), presentar original de contrato.<br>1 de 2007 respecto a la Acreditación de Domicili<br>Solicitud de Verificación de Actividades                                                                                                    | ndido la propiedad a la respectiva persona y<br>n caso de personas jurídicas y otros entes).<br>aso de otros documentos como notas de dé<br>itro Civil (donde no exista Notario).<br>o.                                                                                                   | y que se<br>En caso<br>ibito,                        |
| Puede demostrarse con alguno de los siguientes an     Certificado de Dominio vigente del Conservador de     Original de la escritura de compra y venta.     Original de la escritura de compra y venta.     Original de la escritura de compra y venta.     Original de la escritura de compra y venta.     Original de la escritura de compra y venta.     Original de la escritura de compra y venta.     Original de la escritura de compra y venta.     Original de la escritura de compra y venta.     Original de la escritura de compra y venta.     Original de la escritura de compra y venta.     Original de la escritura de compra y venta.     Original de la escritura de compra y venta.     Original de la escritura de compra de la empresa encuentra en proceso de perfeccionamiento los títulos     Inmueble Arrendado:     Se debe presentar el contrato de arriendo (a nombr     que el contribuyente emita documentos con derecho a     notas de crédito o guias de despacho, el contrato deb     Original de arrendamiento con opción de compra (le     Se sugiere revisar el punto 2.1.3.9 de la Circular Nro.3     Solicitud de Verificación de Actividades     Los contribuyentes deben solicitar verificación de activi     facturas afectas a IVA por primera vez. Podrá solicitar | ntecedentes:<br>Bienes Raices.<br>ribuyente.<br>iida por la empresa constructora.<br>constructora o inmobiliaria que certifica haber ve<br>definitivos.<br>re del contribuyente o de alguno de los socios, e<br>crédito fiscal de IVA, es decir, facturas y en el c<br>erá estar firmado ante Notario u Oficial del Regis<br>easing), presentar original de contrato.<br>1 de 2007 respecto a la Acreditación de Domicili<br>Solicitud de Verificación de Actividades<br>dad cuando estén preparados para desarrollar la<br>esta verificación en la página del SII, menú Reg | ndido la propiedad a la respectiva persona y<br>n caso de personas jurídicas y otros entes).<br>aso de otros documentos como notas de dé<br>itro Civil (donde no exista Notario).<br>o.<br>as actividades declaradas al SII y necesiten<br>listro de Contribuyentes -> Verificación de Ac | y que se<br>En caso<br>ibito,<br>emitir<br>ctividad. |

El <u>certificado de Inicio de Actividades</u> se descarga automáticamente, en formato PDF, el cual puede ser re obtenido desde:

- Menú Registro de contribuyentes, sección Inicio de actividades, Consultar Inicios de Actividad realizados en Internet, opción "Inicios realizados desde 01-07-2016".
- Correo electrónico enviado.

| Servicio de<br>Impuestos<br>Intornos                                                                                                    | ARACIÓN JURADA INICIO DE ACTIVIE<br>Folio Nº 444444444                         | ADES                            | In Si              | ROBANIN<br>YOUND   |
|----------------------------------------------------------------------------------------------------|--------------------------------------------------------------------------------|---------------------------------|--------------------|--------------------|
| El Servicio de Impuestos Internos con fecha 29<br>Actividades.                                                                                                    | -06-2016 10:58:51, certifica que ha recib                                      | ido y efectuado el tr           | âmite de Inici     | io de              |
| Contribuyente : 1111111-1 RUT DE<br>SubTipo : PERSONA NATU<br>Fecha inicio actividades : 29-05-2016<br>Actividad a realizar : DETECTIVE DE<br>Solicitado por : 1111111-1 RUT DE | E PRUEBA PERSONA NATURAL<br>JRAL CHILENA<br>MASCOTAS<br>PRUEBA PERSONA NATURAL |                                 |                    |                    |
| Resultado Clasificación<br>Categoría Tributaria                                                                                                    | Afecto a IVA                                                                   |                                 | Segmento           |                    |
| SEGUNDA                                                                                                    | NO                                                                             | PERSO                           | ONA NATUR          | AL                 |
| Actividades Económicas<br>Código<br>746210 ACTIVIDADES DE INVESTIGACION<br>852021 SERVICIOS DE MEDICOS VETERI<br>Información de Representantes<br>Forma Anuación: CUALQUIERA    | Descripción<br>VARIOS EN FORMA INDEPENDIENTE                                   | Categoria<br>SEGUNDA<br>SEGUNDA | Afecto<br>NO<br>NO | Titulo<br>NO<br>SI |
| Información del Capital<br>Capital Enterado: \$0. Capital por Enterar: \$0. F                                                                                                   | echa Capital por Enterar., Total Capital:                                      | \$0                             |                    |                    |
| Domicilio<br>Principal : Calle: TEATINOS Nro: 120 Com<br>Calidad Ocupac.: PROPIETARIO<br>Electrónico: PRUEBA @skil.                                                             | una:SANTIAGO Rut Propietario:<br>Teléfono Fijo:22-11111111 Correo<br>cl        |                                 |                    |                    |

El inicio de actividad por internet se finaliza con el <u>envío de un correo electrónico</u>, a la casilla señalada por el contribuyente (campo obligatorio por internet), que incorpora las acreditaciones pendientes en caso de haberlas, más el PDF del certificado emitido.

| ■ H 5 0 ↑ ↓ =                                                                                                    | Resultado proceso Inicio De Actividades - Mensaje (Texto sin formato) |                                                                    | ? 🗉 – 🗗 🗙   |  |  |  |  |  |  |
|----------------------------------------------------------------------------------------------------|-----------------------------------------------------------------------|--------------------------------------------------------------------|-------------|--|--|--|--|--|--|
| ARCHIVO MENSAJE                                                                                                    |                                                                       | 1.0                                                                |             |  |  |  |  |  |  |
| 🕅 Ignorar 🗙 💭 🎧 🖫 Reunión                                                                                                    | Maria Paz Padilla 😂 Al jefe - 🦉 🦉 Reglas *                            | Marcar como no leido                                               | Q           |  |  |  |  |  |  |
| So Correo no deseado - Eliminar Responder Responder Reenviar Más -                                                                                                    | Responder y eli F Crear nuevo                                         | Categorizar  Relacion  Traducir  Sequimiento  Seleccior  Seleccior | adas * Zoom |  |  |  |  |  |  |
| Eliminar Responder                                                                                                    | Pasos rápidos G Mover                                                 | Etiquetas 15 Edición                                               | Zoom ^      |  |  |  |  |  |  |
| miércoles 29-06-2016 10:59                                                                                                    |                                                                       |                                                                    |             |  |  |  |  |  |  |
| inicioActividades@sii.cl                                                                                                    |                                                                       |                                                                    |             |  |  |  |  |  |  |
| Resultado proceso Inicio De Actividades                                                                                                    |                                                                       |                                                                    |             |  |  |  |  |  |  |
| Para PRUEBA@SILCL                                                                                                    |                                                                       |                                                                    |             |  |  |  |  |  |  |
| Mensaje 🔂 archivo.pdf (30 KB)                                                                                                    |                                                                       |                                                                    |             |  |  |  |  |  |  |
| Sr(a). Contribuyente:<br>RUT DE PRUEBA PERSONA NATURAL<br>Se adjunta Comprobante de Inicio de Actividades, efectuado el 29-06-                                                                                                    | 2016 10:58:51.                                                        |                                                                    |             |  |  |  |  |  |  |
| se adjunta Comprobante de Inicio de Actividades, efectuado el 29-06-2016 10:58:51.<br>Este trámite requiere que concurra al Departamento de Asistencia al Contribuyente de la Sede Regional o Unidad correspondiente a su domicilio, y presentar la documentación necesaria para acreditar lo<br>que se indica: |                                                                       |                                                                    |             |  |  |  |  |  |  |
| Acreditación de Título:<br>Presentar el título profesional que acredite que puede ejercer la Actividad: SERVICIOS DE MEDICOS VETERINARIOS EN FORMA INDEPENDIENTE.                                                                                                    |                                                                       |                                                                    |             |  |  |  |  |  |  |
| Saluda atentamente,                                                                                                    |                                                                       |                                                                    |             |  |  |  |  |  |  |
| Servicio de Impuestos Internos                                                                                                    |                                                                       |                                                                    |             |  |  |  |  |  |  |
|                                                                                                    |                                                                       |                                                                    |             |  |  |  |  |  |  |

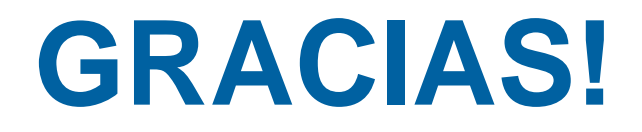